#### Accessing Endicott's ArcGIS Online Account

- Enter this URL to sign in: <u>https://ecat.maps.arcgis.com/home/signin.html</u>
- Then enter your username and the password that you created when you activated your ArcGIS account.

| Sign in to Endicott College | 🌍 esri |
|-----------------------------|--------|
| Username                    |        |
| Password                    |        |
| Keep me signed in           |        |
| SIGN IN                     |        |
| Frank and a frank and a 2   |        |

• Once you have logged in, you will see the Dashboard Home page.

| Home | Gallery | Map | Scene | Groups | Content | Organization |            |   | 🗏 Jane 🔻 🕻 | Q, |
|------|---------|-----|-------|--------|---------|--------------|------------|---|------------|----|
|      |         |     |       |        |         |              | 103 A S' 2 |   | 3          |    |
|      |         |     |       | End    | icott   | College      |            | 5 |            |    |

#### Create Boston Neighborhood Race and Median Household Income Map

- 1. Click on **Gallery** in the Dashboard menu bar.
  - Find the race map you created in the last class and click on the image to **Open in Map Viewer**.

2. Locate the **Save** menu option in the Ribbon and click **Save As.** Save and complete the prompts in the Save Map dialog that displays:

- For Title, enter Boston\_Race\_Income\_YOURLASTNAME
- Enter Tags: Boston, race, household income.
- Enter a Summary: "This is a map of Boston census tracts with race and household income data."
- o Click Save Map to save the data and close the dialog.

3. Make sure none of the race layers are turned on by deselecting the check marks.

o Save your map updates.

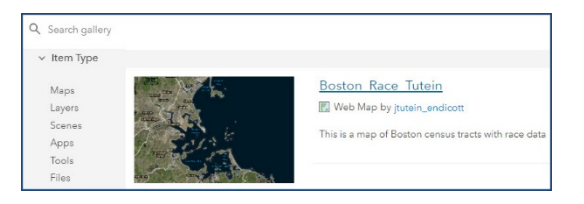

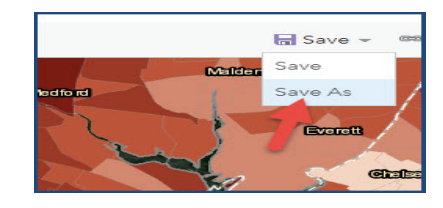

| Title:          | Boston_Race_Income_Tutein                                |
|-----------------|----------------------------------------------------------|
| Tags:           | Boston x race x household income x<br>Add tags           |
| Summary:        | p of Boston census tracts with race and household income |
| Save in folder: | jtutein_endicott -                                       |

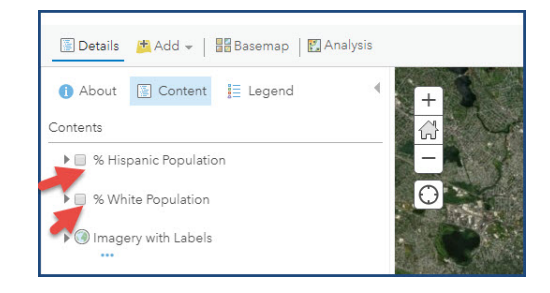

## Add Median Household Income Data Layer

- 4. Click +Add in the Ribbon
  - Use Browse Living Atlas Layers to search for current 2018 USA income data.
  - In the search field, type median household income.
  - Scan the list and click the 2018 USA Median Household Income by ESRI layer.
  - Click the **Add to the Map** button at the bottom and click **X** to close the Summary pane.
  - o Save your map updates.

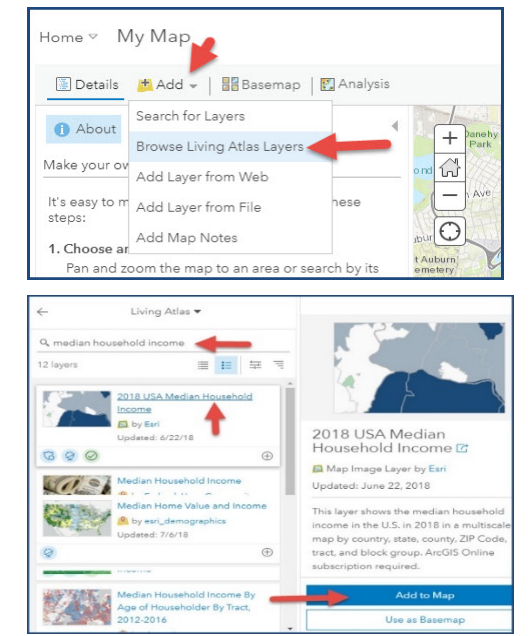

#### **Explore Data Layer Details**

- 5. Click **Details** in the Ribbon to access map content, legends and general information.
  - o Now click **Content** to display the map layers.
  - Verify that the **checkbox** next to **2018 USA Median Household Income** is **checked.** If not, check it.
  - Click on **triangle** next to **2018 USA Median Household Income** layer to expand the list of geographic layers.
  - Deselect all geographic levels except for Tract level data., so make sure there is only a check mark in the box next to tract.

**TIP:** Also, **Tract** should be the only word in the list that is **in black** and all the other words should be in light gray. If not, zoom in and out on the map section until **Tract** turns black.

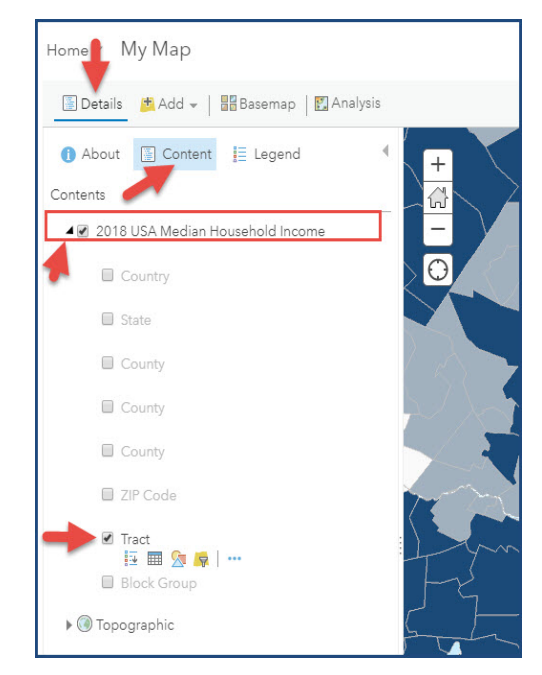

## Styling Layers – Creating a Blue Heat Map Style for Median Household Income

- 6. Under the **tract** layer, click the third icon: **Change Style**.
  - The Change Style Dialog displays.
- 7. Under 1 Choose an attribute to show,

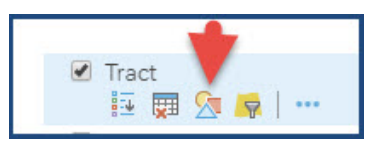

- Select 2018 Median Household Income (ESRI) from the dropdown menu.
- 8. Under 2 Select a drawing style:
  - Select Counts and Amounts (Color) and click on Options.

- 9. Now to style the Median Household Income attribute:
  - In the **Divided By** option, select **None** from the drop down menu.

**Note:** We want to see median household incomes for each Census tract and we don't want to divide it by any other values right now.

• In the **Classify Data** option, select **Natural Breaks** in the dropdown menu.

Note: This creates classes based on the natural grouping of the data, instead of choosing arbitrary income ranges.

- In the **With \_\_\_ classes** option, select **5** for 5 classes of data.
- Save your map changes.
- 10. Next, click **Symbols** to display dialog that lets you change the color ramp.
  - Let's create a blue heat map in which we select a color (blue) and we make sure that **lower incomes appear in a light blue and higher incomes appear in a dark blue**.

Note: Remember you can invert the color ramp if you need to change the dark to light order.

- Make sure the color is set for 0% transparency.
- $\circ~$  Click OK to complete selection and close dialog.

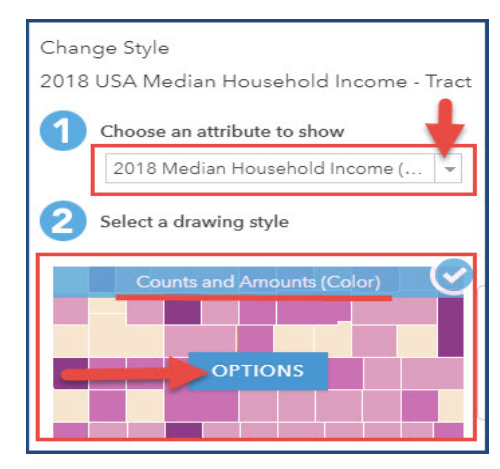

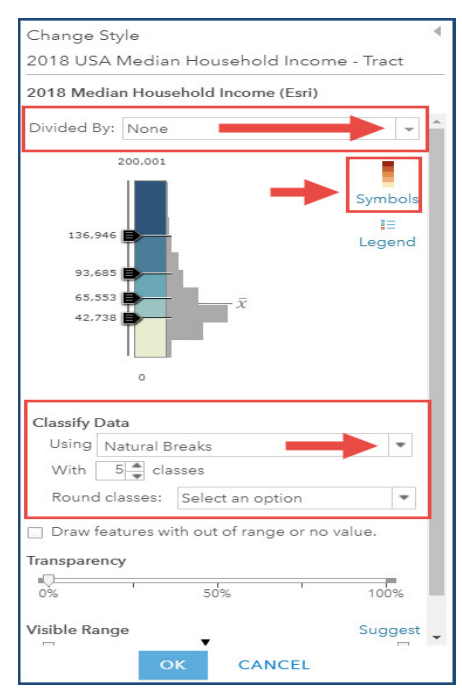

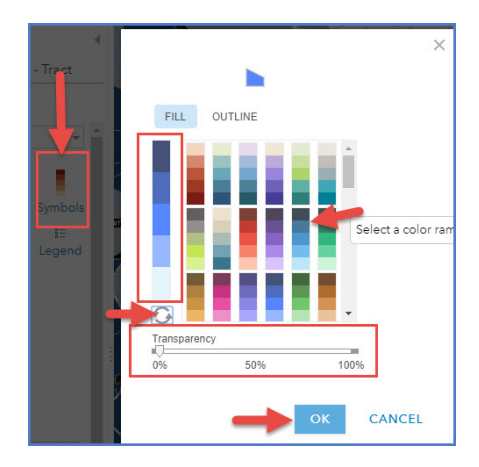

- 11. Now to confirm your style changes:
  - Click **OK** at the bottom of the Change Style menu.
  - Then click **DONE** to return to the Content list.
  - Remember to **Save** your map changes.

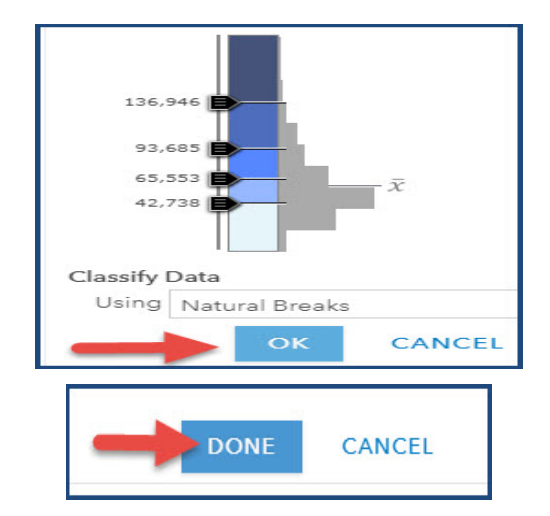

#### Zoom in to View Physical Differences of High and Low Income Tracts

- 12. Under Tract, click the Legend icon to refresh map
  - Look at the map and evaluate patterns in the locations of low-, middle-, and high-income households.
- 13. Click on a light blue census tract and zoom in.
  - Consider the layout of the neighborhood (e.g., presence/absence of parks, space between homes, houses vs. apartment buildings, medical centers, etc.).
  - Then pick a **dark blue census tract** and do the same tasks (zoom, review neighborhood features)
- 14. Click the **2018 USA Median Household Income layer off** when done exploring Boston tracts.

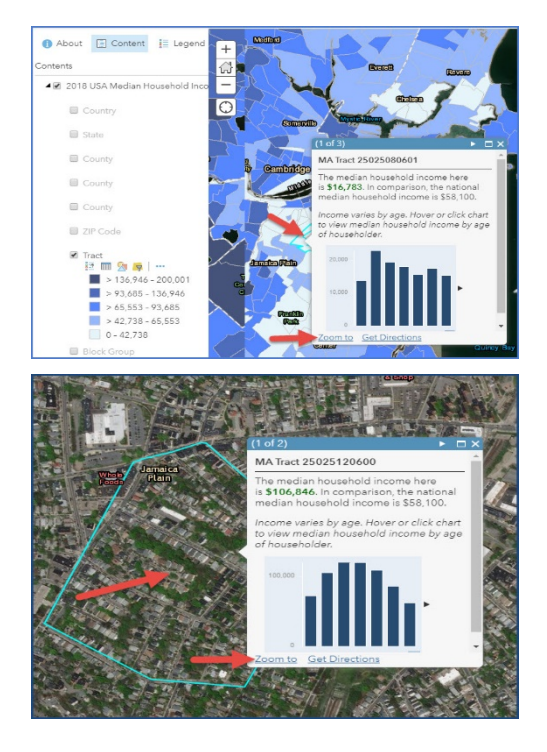

#### Change Layer Style for % White Pop Calculation to Display as Red Size Symbols

- 15. Click on the **% White Population data layer**. And zoom out to see tract level red heat map.
- 16. Under the tract layer, click the third icon: Change Style.
  - o The Change Style Dialog displays

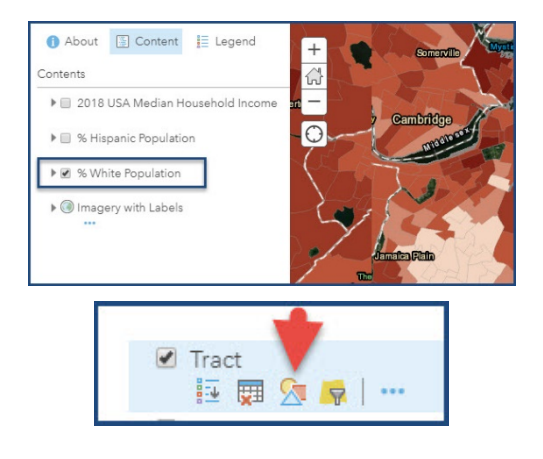

#### 17. Under 1 Choose an attribute to show,

- Select **2018 White Non-Hispanic Population (ESRI)** from the drop-down menu.
- 18. Under 2 Select a drawing style,
  - Select Counts and Amounts (Size) and click on Options.

- 19. .In the Divided By option, select 2018 Total Population (ESRI).
  - % white population is now calculated and displayed for each tract.
  - Under Size, select "Min 8 px" and "Max 35 px"
  - Under Classify Data, select Natural Breaks.
  - Under With \_\_ classes, select 5.
  - Remember to **Save** your map changes.

20. Click the **Symbols** image in the Change Style menu.

- Select the **red diamond symbol.**
- Click **OK** to accept the symbol style change.
- Click **OK** at the bottom of the **Change Style** menu.
- o Then click **DONE** to return to the Content list.
- Remember to **Save** your map changes.

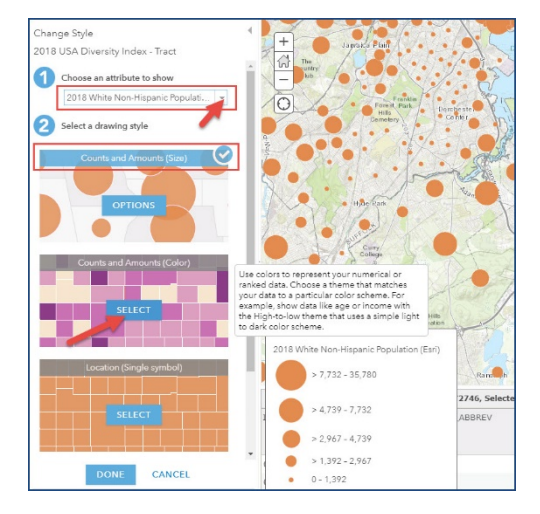

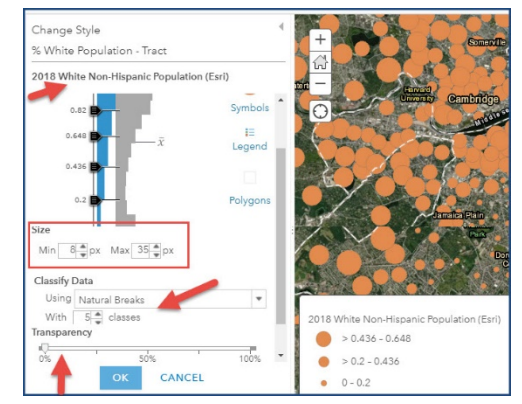

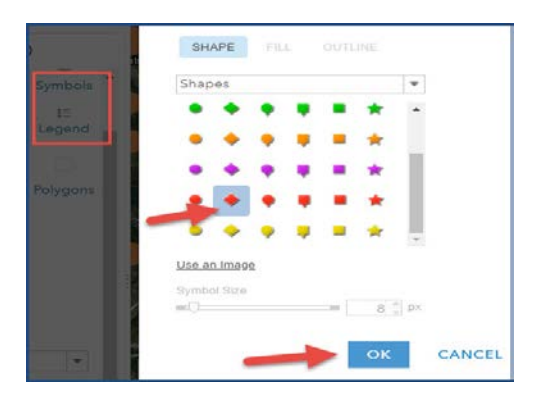

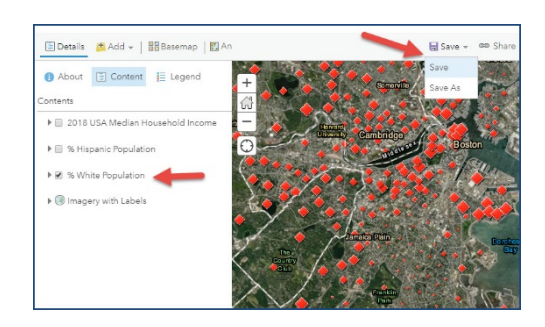

## Select 2 Data Layers to Show Map with Median Income Tracts and % White Population

21. Click Details, then the Content tab.

- Turn the **2018 USA Median Household Income** data layer back on.
- Make sure only the Tract Level data layer is selected.
- o Save your Map

22. Click on the three dots to the left of **% White Population** drag it above so it is above the **2018 USA Median Household Income** layer.

- $\circ$   $\;$  The red diamonds will appear on top of the blue heat map.
- Click the Legend option to show the legends for both data layers.
- Save your map changes and share to the Social Problems SP 19 group folder.

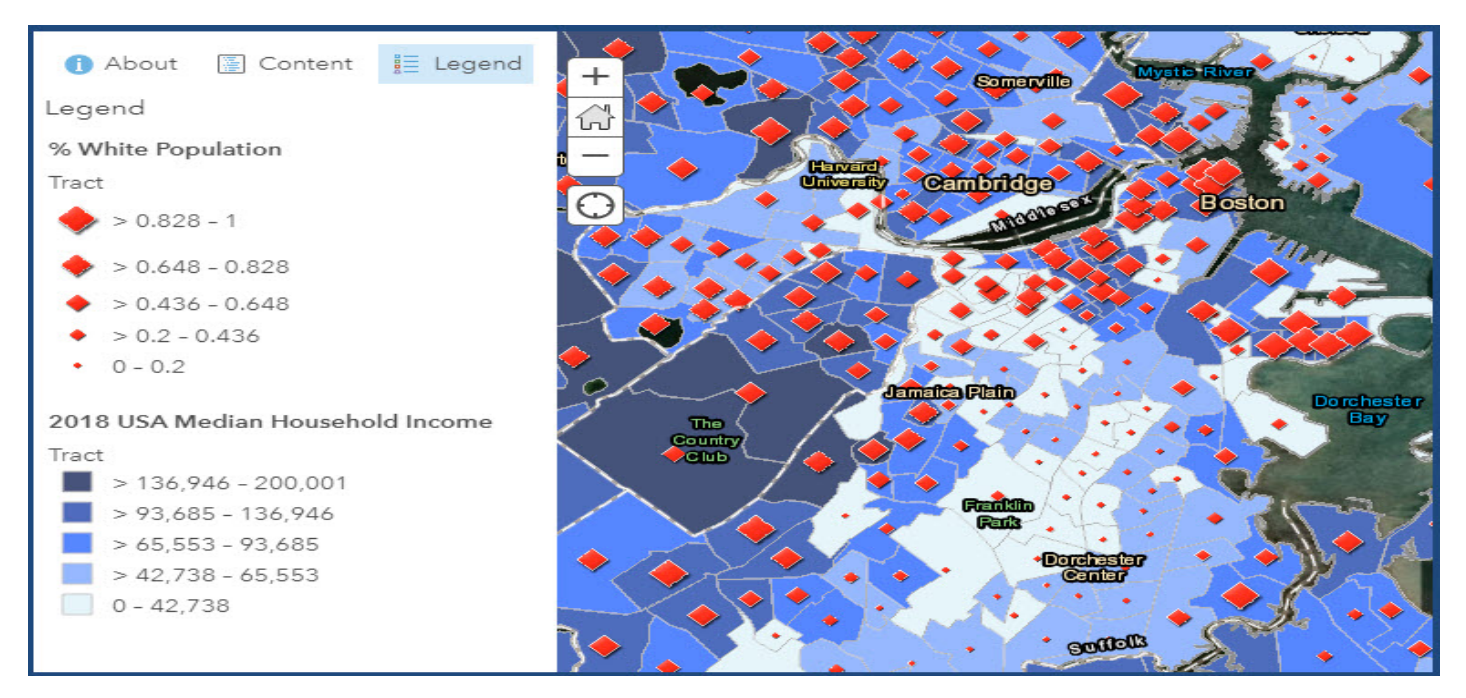

# Select 2 Data Layers to Show Map with Median Income Tracts and % Race/Ethnic Population

- 23. Repeat the above steps, starting at Step 15 to look at another racial/ethnic group. You must select a racial/ethnic group based on the assignments below.
  - o If you last name starts with A-I, look at the % black, non-Hispanic population
  - o If you last name starts with J-Q, look at the % Asian, non-Hispanic population
  - o If you last name starts with R-Z, look at the % Hispanic population
  - Use Save As to create a new map for your Race/Ethic and Income map and include your last name in the map name.
- 23. Share your map to Social Problems SP19 group folder.